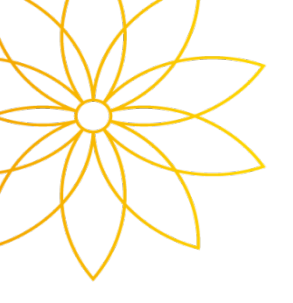

# 수강신청 시스템 사용안내

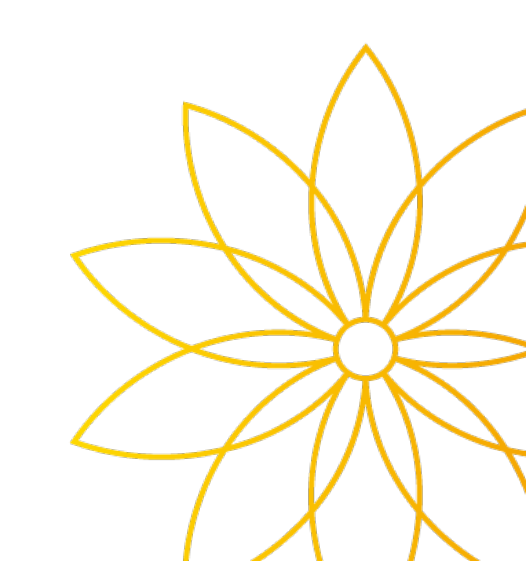

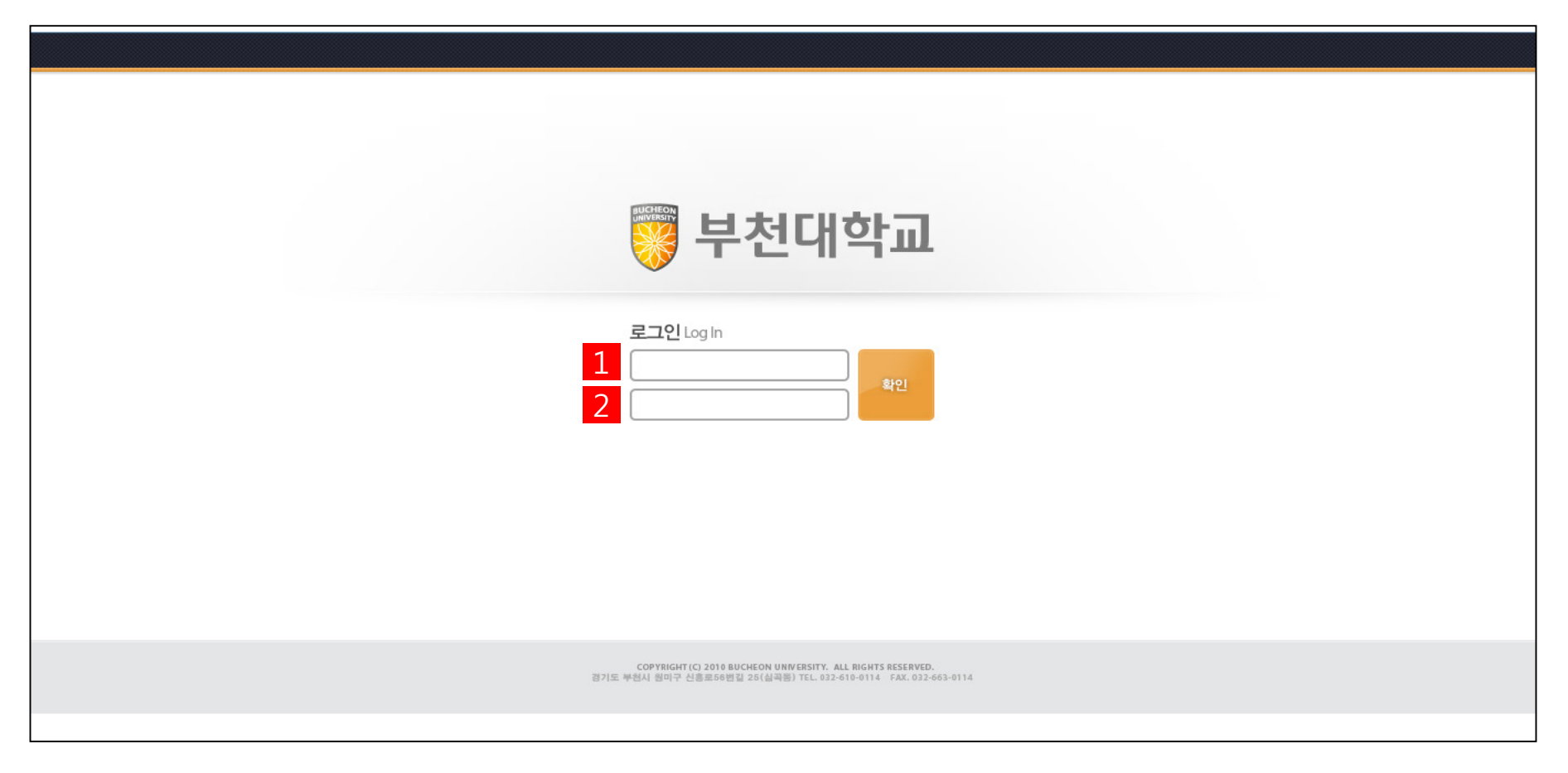

로그인 화면(https://tis.bc.ac.kr/sugang.html)에서

① 부천대학교 포털사이트에서 사용하는 ID 를 입력합니다.

② 부천대학교 포털사이트에서 사용하는 Password 를 입력합니다.

## 수강신청 설명

| 【 <b>片</b>                                                                                                    | 【부천대학교 수강신청 】<br>                                                                                                    |                                                                                                    |                                                                                                    |              |                                                                                   |                                                                                                    |                                                                                                    |                    |         |                                                               |                                                         |                                   |                                          |                                                        |                              |                      |
|----------------------------------------------------------------------------------------------------|----------------------------------------------------------------------------------------------------|----------------------------------------------------------------------------------------------------|----------------------------------------------------------------------------------------------------|--------------|-----------------------------------------------------------------------------------|----------------------------------------------------------------------------------------------------|----------------------------------------------------------------------------------------------------|--------------------|---------|---------------------------------------------------------------|---------------------------------------------------------|-----------------------------------|------------------------------------------|--------------------------------------------------------|------------------------------|----------------------|
| • 년도/학기 🗰 🛊 🖅 🛊 🔹 아학번/성명 🗰 🗰 🔂 년 년                                                                                            |                                                                                                    |                                                                                                    |                                                                                                    |              |                                                                                   |                                                                                                    |                                                                                                    |                    |         |                                                               |                                                         |                                   |                                          |                                                        |                              |                      |
| o                                                                                                    | 학과 [                                                                                                    |                                                                                                    | 토목과                                                                                                    | ◎ 구분         | 정규                                                                                | ∘ 학년                                                                                                   | 2                                                                                                    | ◦ 학적상태             | 재정      | 학 • 소속반                                                       | В                                                       | ◦ 년제                              | 2년제                                      |                                                        |                              |                      |
| [개설                                                                                                    | [과목]                                                                                                    | 1                                                                                                    |                                                                                                    |              | 🛎 총 1                                                                             | 1건 <b>[개설</b> 경                                                                                        | 각좌                                                                                                    |                    |         |                                                               |                                                         |                                   |                                          |                                                        | 述 총 1 건                      |                      |
| N                                                                                                    | o   3                                                                                                    | 교과목코드                                                                                                    | 과목명                                                                                                    | 학점           | 기구구분                                                                              | No                                                                                                    | 신천                                                                                                    | 개설깅                | 강좌      | 과목명                                                           |                                                         | 학점                                | 이수구분                                     | 담당교수                                                   | 시간표                          |                      |
| 1                                                                                                    |                                                                                                    | 120035                                                                                                    | 사회봉사                                                                                                    |              | 공통선택                                                                              | ▲ 1                                                                                                    | 신청                                                                                                    | 120038-            | -002    | 도로설계                                                          |                                                         | 2                                 | 전공                                       | 장경준                                                    | 목 1-3/A0409                  |                      |
| 2                                                                                                    | 2                                                                                                    | 120063                                                                                                    | 재테크                                                                                                    | 2            | 교양                                                                                |                                                                                                    | $\overline{}$                                                                                                    |                    |         |                                                               |                                                         |                                   |                                          |                                                        |                              |                      |
| 3                                                                                                    | 3                                                                                                    | 120027                                                                                                    | 공사관리                                                                                                    | 3            | 전공                                                                                |                                                                                                    |                                                                                                    |                    |         |                                                               |                                                         |                                   |                                          |                                                        |                              |                      |
| 4                                                                                                    | Ļ                                                                                                    | 120047                                                                                                    | 구조물유지관리                                                                                                    | 2            | 전공                                                                                |                                                                                                    |                                                                                                    |                    |         |                                                               |                                                         |                                   |                                          |                                                        |                              |                      |
| 5                                                                                                    | 5                                                                                                    | 120038                                                                                                    | 도로설계                                                                                                    | 2            | 전공                                                                                |                                                                                                    |                                                                                                    |                    |         |                                                               |                                                         |                                   |                                          |                                                        |                              |                      |
| 6                                                                                                    | 6                                                                                                    | 120042                                                                                                    | 전산구조해석                                                                                                    | 2            | 전공                                                                                | T                                                                                                    |                                                                                                    |                    |         |                                                               |                                                         |                                   |                                          |                                                        |                              |                      |
| 7                                                                                                    | 7                                                                                                    | 120048                                                                                                    | 전산수자원설계                                                                                                    | 3            | 전공                                                                                |                                                                                                    |                                                                                                    |                    |         |                                                               |                                                         |                                   |                                          |                                                        |                              |                      |
| 8                                                                                                    | 3                                                                                                    | 120045                                                                                                    | 졸업논문                                                                                                    | 2            | 전공                                                                                |                                                                                                    |                                                                                                    |                    |         |                                                               |                                                         |                                   |                                          |                                                        |                              |                      |
| 9                                                                                                    | )                                                                                                    | 120050                                                                                                    | 철도공학                                                                                                    | 2            | 전공                                                                                |                                                                                                    |                                                                                                    |                    |         |                                                               |                                                         |                                   |                                          |                                                        |                              |                      |
| 1(                                                                                                    | 0                                                                                                    | 120041                                                                                                    | 토목적산                                                                                                    | 2            | 전공                                                                                | V                                                                                                    |                                                                                                    |                    |         |                                                               |                                                         |                                   |                                          |                                                        |                              |                      |
| LAND                                                                                                    | 1812 67113                                                                                                    | - 1                                                                                                    |                                                                                                    |              |                                                                                   |                                                                                                    |                                                                                                    | 100                | ookit . |                                                               |                                                         |                                   |                                          |                                                        |                              |                      |
| - HE                                                                                                    | 1/1271 2012                                                                                                    | 207 V                                                                                                    | • 1/2/2/2 1112051 Q                                                                                                    | 9U           | /                                                                                 |                                                                                                    |                                                                                                    | 1.00               | NOCL.   |                                                               | -1-+1-0-1                                               |                                   |                                          |                                                        |                              |                      |
| - 9/20                                                                                                    |                                                                                                    | 1.82                                                                                                    | . 78 83 . 199                                                                                                    | 2 + 1/1/1/18 | + + 442 B                                                                         | • 년개 2년개                                                                                               |                                                                                                    |                    |         | 도그인 우 소·                                                      | 기와면                                                     | 입니니                               | •                                        |                                                        |                              |                      |
| [개선과의                                                                                                    | 0                                                                                                    |                                                                                                    | 18 0 11 2 PR0                                                                                                    | 122333]      |                                                                                   |                                                                                                    |                                                                                                    | 3.4                | 12      |                                                               |                                                         |                                   |                                          |                                                        |                              |                      |
| ND<br>1<br>2<br>3<br>4<br>6<br>7<br>7<br>9<br>9<br>10<br>10<br>10<br>10<br>10<br>10<br>10<br>10<br>10<br>10<br>10<br>10<br>10 | 2) 344 95<br>20035<br>120053<br>12007<br>120047<br>120047<br>120048<br>120048<br>120058<br>120058<br>12005 | 지유한<br>사진한 사<br>지원 구<br>고 신 가<br>구 소 전 유 가 지원 가<br>구 소 전 유 가 지원 가<br>전 산 구 고 전 내<br>전 산 구 고 전 내<br>전 산 구 고 전 내<br>전 산 구 고 전 내<br>전 산 구 고 전 내<br>전 산 구 고 전 내<br>전 산 구 고 전 내<br>전 산 구 전 내<br>가 진 산 구 전 내<br>가 진 산 구 전 내<br>가 진 산 구 전 내<br>가 진 산 구 전 내<br>가 진 산 구 전 내<br>가 진 산 구 전 내<br>가 진 산 구 전 내<br>가 진 산 구 전 내<br>가 진 산 구 전 내<br>가 진 산 구 전 내<br>가 진 산 구 전 내<br>가 진 산 구 전 내<br>가 진 산 구 전 내<br>가 진 산 구 전 내<br>가 진 산 구 전 내<br>가 진 전 관 전 관 전 관 전 관 구 전 관 구 전 관 구 전 관 구 전 관 구 전 관 구 전 관 구 전 관 구 전 관 구 전 관 구 전 관 구 전 관 구 전 관 구 전 관 구 전 관 구 전 관 구 전 관 구 전 관 구 전 관 구 전 관 구 전 관 구 전 관 구 전 관 구 전 관 구 전 관 구 전 관 구 전 관 구 전 관 구 전 관 구 전 관 구 전 관 구 전 관 구 전 관 구 전 관 구 전 관 구 전 관 구 전 관 구 전 관 관 구 전 관 관 구 전 관 관 구 전 관 관 구 전 관 관 구 전 관 관 구 전 관 관 관 구 전 관 관 관 관 | 1         문학·학         N           1         문학·학         1           2         214         1           3         28         1           2         214         1           3         28         1           3         28         1           3         28         1           3         28         1           2         28         1           2         28         1           2         28         1           2         28         1           2         28         1           2         28         1 |              | 348<br>5623<br>88426LIR7<br>6<br>89426LIR7<br>89426LIR7<br>89426LIR7<br>89426LIR7 | 412 0.0-3<br>2 20<br>3 20<br>20<br>20<br>20<br>20<br>20<br>20<br>20<br>20<br>20<br>20<br>20<br>20<br>2 | Str20           2728           2728           2010           2010           2010           2010           2010           2010           2010           2011           2011           2011           2011           2011           2011           2011           2011           2011           2011           2011           2011           2011           2011           2011           2011           2011           2011           2011           2011           2011           2011           2011           2011           2011           2011           2011           2011           2011           2011           2011           2011           2011           2011           2011           2011           2011           2011           2011           2011 | 4228<br>W 1-3/4603 |         | - 1. <b>[개설과</b><br>- 2. <b>[개설강</b><br>- 3. [개설강3<br>Yes 버튼을 | <b>록] :</b> 학<br><b>51] :</b> 개<br>가<br>51]에서<br>≩ 누르 「 | 생이 =<br>설과독<br> 설강조<br>신청<br>면 신청 | 수강신청<br>ት에서 선<br>ት를 조회<br>버튼을 클<br>성이 완료 | 가능한 교<br>택된 교과 <sup>를</sup><br>합니다.<br>클릭 하면 {<br>됩니다. | 과목이 표시<br>목 중 수강신<br>신청 메시지기 | 됩니다.<br>청 가능한<br>ᅡ뜨고 |

| 수                                 | 강신경                       | 청 설명                           |             |                                           |              | ⊘ 시간표   | 🥝 시간표 - Windows Internet Explorer |                    |                     |              |                      |                      |    |         |  |  |  |
|-----------------------------------|---------------------------|--------------------------------|-------------|-------------------------------------------|--------------|---------|-----------------------------------|--------------------|---------------------|--------------|----------------------|----------------------|----|---------|--|--|--|
| <b>I</b>                          |                           |                                |             |                                           |              | 🥖 http: | /tistest.bc.ac.kr                 | 8088/jsp/lecSchedu | ule.jsp?yy=2012⪪=20 |              |                      |                      |    |         |  |  |  |
| F 41 71 41                        |                           | -1.                            |             |                                           |              | 1       | 교사                                | 81                 | 81                  | ~            | 모                    |                      |    |         |  |  |  |
| 【부전대                              | 학교 수강신                    | 정 ]<br>[취 (고리) - 1             | A111 (1179  |                                           |              |         | 0교시                               | 2                  | <u></u>             | <del>_</del> |                      |                      |    |         |  |  |  |
| ◦ 년도/*                            | 학기 🛄                      |                                | • 학변/성명     |                                           |              |         | 1교시                               |                    |                     |              | 도로설계<br>장경준          |                      | ł  |         |  |  |  |
| • 학과 토목과 • 구분 경규 • 학년 2 • 학적상태 재학 |                           |                                |             |                                           |              |         |                                   |                    |                     |              |                      | A0409<br>도로설계<br>장경준 |    |         |  |  |  |
| [개설과목]                            | 1                         |                                |             | 述 총 10 건                                  | [개설강좌]       |         | 10:10<br>3교시                      |                    |                     |              | A0409<br>도로설계<br>자격조 |                      |    |         |  |  |  |
| No                                | 교과목코드                     | 과목명                            | 학점          | 이수구분                                      | No 신청        | 개설강좌    |                                   | 11:10<br>4교시       |                     |              |                      | A0409                |    |         |  |  |  |
| 1                                 | 120035                    | 사회봉사                           | 1           | 공통선택                                      |              |         |                                   | 12:10              |                     |              |                      |                      |    |         |  |  |  |
| 2                                 | 120063                    | 재테크<br>공사과리                    | 3           | 교양                                        |              |         |                                   | 5교시                |                     |              |                      |                      |    |         |  |  |  |
| 4                                 | 120027                    | 구조물유지관리                        | 2           | 전공                                        |              |         | 13:10<br>6교시                      |                    |                     |              |                      |                      |    |         |  |  |  |
| 5                                 | 120042                    | 전산구조해석                         | 2           | 전공                                        |              |         |                                   | 14:10              |                     |              |                      |                      |    |         |  |  |  |
| 6                                 | 120048                    | 전산수자원설계                        | 3           | 전공                                        |              |         |                                   | 15:10              |                     |              |                      |                      |    |         |  |  |  |
| 8                                 | 120045                    | 을입돈문<br>최도공한                   | 2           | 전공 제고 제고 제고 제고 제고 제고 제고 제고 제고 제고 제고 제고 제고 |              |         |                                   | 8교시                |                     |              |                      |                      |    |         |  |  |  |
| 9                                 | 120                       | 토목적산                           | 2           | 전공                                        |              |         |                                   | 16:10<br>1교시       |                     |              |                      |                      |    |         |  |  |  |
| 10                                | 10 120 현장실습 1 전공 <b>3</b> |                                |             |                                           |              |         |                                   |                    |                     |              |                      |                      |    |         |  |  |  |
| [수강신청!                            | 내역] ⋼ 산                   | !청학점 <b>2</b> º 7              | ·능학점 22     | ∘ 교양 🛛 0                                  | ◎ 전공 2       | 시간표     |                                   |                    |                     | 🛎 총 1 건      | [시간표]                |                      |    |         |  |  |  |
| No                                | 삭제                        | 개설강좌                           | 교과목명        | 학점                                        | 이수구분 시간      | 반표 중복허용 | 재수강님                              | <sup>년</sup> 도/학기  | │ 재수강교              | 과목명          | 교시 윌                 | 화 수                  | 목금 |         |  |  |  |
| 1                                 | 삭제                        | 1 <mark>20038-002 도로설</mark> 기 | 계           | 2 7                                       | 전공 목 1-3/A04 | 409     |                                   |                    |                     |              | 0교시                  |                      |    | <b></b> |  |  |  |
| Δ                                 |                           |                                |             |                                           |              |         |                                   |                    |                     |              | 1교시 2교시              |                      |    |         |  |  |  |
|                                   |                           |                                |             |                                           |              |         |                                   |                    |                     |              | 3교시                  | 3교시                  |    |         |  |  |  |
|                                   |                           |                                |             |                                           |              |         |                                   |                    |                     |              | 4교시                  |                      |    |         |  |  |  |
|                                   |                           | 확인                             |             |                                           |              |         |                                   |                    |                     |              | 5교시                  |                      |    |         |  |  |  |
|                                   |                           |                                | 도로설계 과목을 삭제 | 하시겠습니까?                                   |              |         |                                   |                    |                     |              | 7교시                  |                      |    |         |  |  |  |
|                                   |                           |                                | Yes         | ٩٥                                        |              |         |                                   |                    |                     |              | 8교시                  |                      |    |         |  |  |  |
|                                   |                           | _                              |             |                                           |              |         |                                   |                    |                     |              | 1교시                  |                      |    | V       |  |  |  |
|                                   |                           |                                |             |                                           |              |         |                                   |                    |                     |              |                      |                      |    |         |  |  |  |

신청이 완료된 후

- 1. 수강신청이 이루어지고 난 후 개설과목은 신청된 과목을 제외하고 수강신청이 가능한 교과목을 다시 조회 합니다.

- 2. 현재 신청학점 및 수강 가능학점, 신청된 학점을 이수구분별로 계산하여 보여줍니다.
- 3. 현재 신청된 강좌들을 기준으로 시간표를 보여줍니다. (마우스 우측 버튼을 활용하여 인쇄가 가능)
- 4. 수강신청내역에서 삭제 버튼을 클릭하면 삭제 메시지가 뜨고 Yes 버튼을 누르면 삭제가 완료됩니다. 삭제 후 다시 수강
   신청할 수 있게 개설과목에 교과목이 조회됩니다.
   3

### 재수강신청 설명

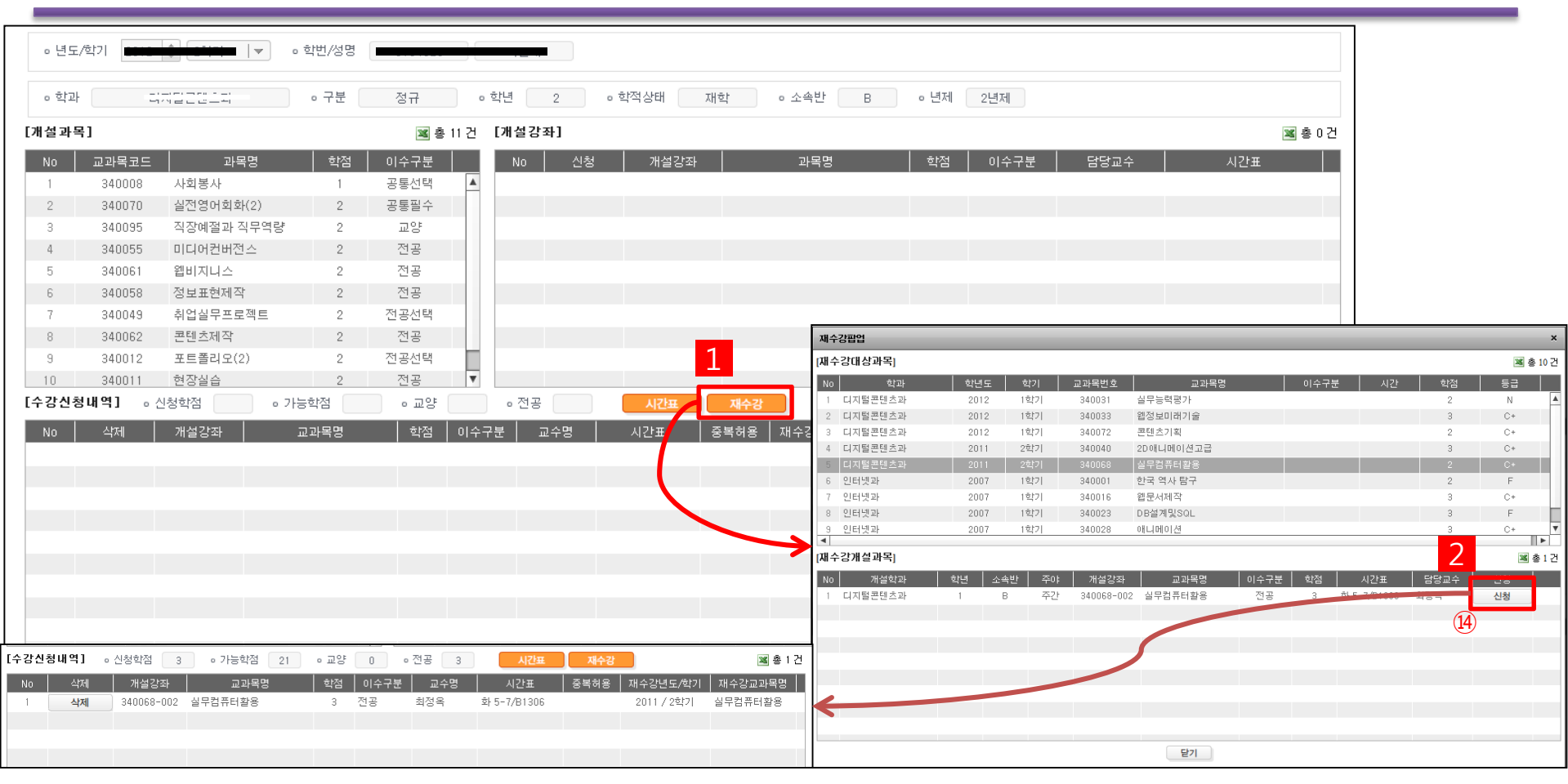

수강신청기간이 종료되고 수강정정기간에는 취득성적 중 F, N 과목들의 동일교과목번호에 해당하는 개설강좌들을 재수강

신청할 수 있습니다.

- 1. 재수강 버튼을 클릭하면 재수강 팝업이 뜹니다.
- 2. 재수강팝업에서 재수강대상과목을 클릭하면 선택된 교과목번호에 해당하는 금년도학기에 개설된 강좌가 존재하는 경우
   재수강개설과목에 개설된 강좌를 보여줍니다. 신청 버튼을 클릭하면 재수강으로 신청 되면서 재수강 팝업이 닫히고 수강
   신청내역에서 신청된 재수강 정보를 확인할 수 있습니다.

| Lock                                                | 3  | 갈의계획/                                                             | 서출력 ⊠      |                        |            |          |           |  |  |                                                                         |   |              |         |         |               |               |          |      |           |             |     |       |   |
|-----------------------------------------------------|----|-------------------------------------------------------------------|------------|------------------------|------------|----------|-----------|--|--|-------------------------------------------------------------------------|---|--------------|---------|---------|---------------|---------------|----------|------|-----------|-------------|-----|-------|---|
| <u>●응 학생전용</u><br><u></u>                           |    | <ul> <li>· 년도/학기 * 2018 ★ 1학기 ▼</li> <li>● 수강과목 ● 학과전체</li> </ul> |            |                        |            |          |           |  |  |                                                                         |   |              |         |         |               |               | 조회 > 화면초 | 초기화  |           |             |     |       |   |
| <ul> <li>교육과정정보</li> <li>등록장학정보</li> </ul>          |    | [수강목록] 포 호 2 건<br>No 2:5자버호 고과목면 교수면 강의계획 NCS교과목                  |            |                        |            |          |           |  |  | 💾 🚔 🛆 🔐 🕅 🗘 1 /10 🔷 🕅 😋 全 130% 🔹 🃑 🔂 💽 🔹 파일저장이 안되는 경우 출력용으로 사용하십시오. 출력: |   |              |         |         |               |               |          |      |           |             |     |       |   |
| ▶ 근로장학                                              |    | 1                                                                 | 260019-002 | 2D 그래픽                 | 조혜인        | 줄덕<br>출력 | 명세서<br>출력 |  |  |                                                                         |   |              |         |         |               |               |          |      |           |             |     |       |   |
| <ul> <li>수강신청서(확인용)</li> </ul>                      |    | 2                                                                 | 260190-002 | 목조형작업                  | 한명흠        | 출력       | 출력        |  |  |                                                                         |   |              |         |         |               |               |          |      |           |             |     |       |   |
| · 수강신청이력조회                                          |    | 4                                                                 | 260081-001 | 상업공간 설계 1<br>상업공간 설계 2 | 권경민<br>권경민 | 물덕<br>출력 | 출력        |  |  |                                                                         |   |              | フト      | о н     | 히시            | -             |          |      |           |             |     |       |   |
| • 시간표<br>• 강의계획서출력                                  |    | 5                                                                 | 260176-002 | 설계도서작성<br>시내거 초고 조     | 김준영<br>그관요 | 출력       | <b>출력</b> |  |  |                                                                         |   |              | 6       | -17     | 뇍 ^           | •             |          |      |           |             |     |       |   |
| <ul> <li>출석인정 신청</li> <li>계절학기 현장실습 수강신청</li> </ul> |    | 7                                                                 | 260008-002 | 글미진국구도<br>실내계획         | 손여림        | 출력       | 술력        |  |  |                                                                         |   |              |         | (실험실습   | 지침서)          |               |          |      |           |             |     |       |   |
| • 교과목선호도조사                                          |    |                                                                   |            |                        |            |          |           |  |  | 년도 학기                                                                   | 기 | 2018         | 학년도 1학기 |         | 교육 대상         |               |          |      | 2 학년      | 1           | ]   |       |   |
| ▶ NCS정보                                             | 11 |                                                                   |            |                        |            |          |           |  |  |                                                                         |   |              | 대분      | 류       |               | 중분류           |          |      |           | 소           | :분류 | 1     |   |
| ▶ 성석성보<br>▶ 교직정보                                    | ۲  |                                                                   |            |                        |            |          |           |  |  | 관련 NC                                                                   | S | 건설           | 4       |         | 건축            |               |          |      | 건축실       | 칠계·감리       |     |       |   |
| <ul> <li>졸업정보</li> </ul>                            |    |                                                                   |            |                        |            |          |           |  |  |                                                                         |   | 개설학과명        | 교과목명 (  | 강좌번호)   | 이수구분          | 학점            | 이론       | 실습   | 총  <br>시수 | 강의실         |     |       |   |
| ▶ 설문관리                                              |    |                                                                   |            |                        |            |          |           |  |  |                                                                         |   | 교과           | 실니      | 내건축디자인과 | 2D<br>(26001) | .래픽<br>9-002) | 전공       | 3    | 1         | 2           | 3   | A0107 | ] |
|                                                     |    |                                                                   |            |                        |            |          |           |  |  | 이수<br>시간                                                                | 0 | 론: 1 × 15주 = | 15 시간   | 실습: 2   | ×15주 = 30 시   | 시간            |          | 총 시수 | : 3 X     | 15주 = 45 시간 | ]   |       |   |

강의계획서는 종합정보시스템에서 학과 전공 및 교양 교과목에 대해 확인 가능합니다.

- 종합정보시스템 > 학사행정 > 학생전용 > 수강정보 > 강의계획서출력

#### 수강신청 오류 메세지 유형 설명

- 신청 하려는 강좌에 지정된 수강정원과 신청한 학생의 정원수가 같을 때
  - '수강신청 정원을 초과하였습니다.'
- 신청 하려는 강좌가 수강신청내역에 동일한 교과목이 이미 존재 할 때
  - ▶ '이미 동일교과목을 수강신청 하였습니다.'
- 3. 수강신청 최대 가능학점을 벗어나서 신청하려고 할 때
  - ▶ '수강신청 가능한 학점은 ○○ 학점 입니다. '
    ※ 신청 총 학점 중 선수과목, 사회봉사 과목은 제외합니다.
- 4. 이미 신청한 강좌의 시간표와 겹치는 강좌를 신청하려고 할 때
  - ▶ '시간표가 중복되었습니다.'
- 5. 교양교과목을 최대 신청할 수 있는 과목수를 벗어나 신청하려고 할 때
  - ▶ '교양과목은 과목을 초과하여 신청할 수 없습니다.'
- 6. 온라인 과목의 최대 신청 가능 학점수를 벗어나 신청하려고 할 때
  - 온라인 과목은 ㅇㅇ 학점을 초과하여 신청할 수 없습니다.

- 7. 재수강 신청 학점 제한
  - 재수강 신청은 9학점을 초과하여 신청할 수 없습니다.

#### 8. 타 학과/융복합 전공 교과목 신청학점 제한

- 타학과/융복합 전공 교과목 신청은 6학점을
   초과하여 신청할 수 없습니다.
- 9. 종전에 수강한 교과목명과 동일한 교과목명은수강 불가
  - ▶ 학과 사무실 상담 후 수강 신청 진행